MAKING MODERN LIVING POSSIBLE

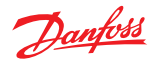

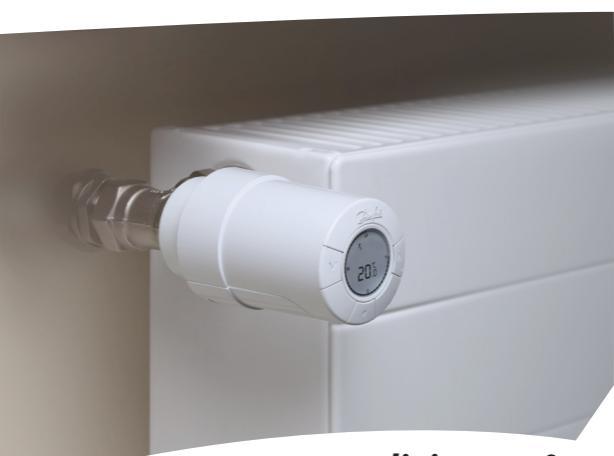

## living eco<sup>®</sup> Leiðbeiningar um uppsetningu og notkun

**Danfoss Heating Solutions** 

### living eco®

Þakka þér fyrir að kaupa Danfoss vöru 🛛 🛚 🛚

# Til hamingju með kaup þín á *living eco*® ofnhitastilli

living eco<sup>®</sup> er rafeindastýrður ofnhitastillir með forstilltum kerfum til að lækka sjálfkrafa herbergishita á völdum tímabilum. Þetta gerir þér kleift að lækka hitunarkostnað og er umhverfisvænt því að minni orka er notuð.

| 1. Uppsetning                                     | 6           |
|---------------------------------------------------|-------------|
| 1.1 Undirbúningur                                 | 6           |
| 1.2 Uppsetning á living eco®                      | 7           |
| 2. Að byrja uppsetningu á living eco®             | 8           |
| 2.1 Hitastilliskjár                               | 8           |
| 2.2 Hitastillihnappar                             | 8           |
| 2.3 Skjátákn                                      | 9           |
| 3. Fleiri eiginleikar living eco <sup>®</sup>     | 10          |
| 3.1 Hiti stilltur                                 | 10          |
| 3.2 Frostvörn, 6°C                                |             |
| 3.3 Forstillt kerfi                               |             |
| 3.4 Val á kerfi                                   |             |
| 3.5 Stilling á lækkunartímabili í kerfi P1 eða P2 | 12          |
| 3.6 Lækkunartímabili eytt                         | 14          |
| 3.7 Nýtt lækkunartímabil búið til í P1 eða P2     | 15          |
| 3.8 Fjarverustilling                              | 16          |
| 3.9 Aðgerðavalmynd                                | 19          |
| 3.10 Uppsetningarviðmót                           |             |
| 3.11 Kjörhitamörk                                 |             |
| 3.12 Timi stilltur                                |             |
| 3.13 Barnalæsing                                  |             |
| 3.14 Skipt um rathlodur                           |             |
| 3.15 Opins glugga virkni                          |             |
| 3.16 Endursett a verksmiðjustillingar             | 21          |
|                                                   | Tivina eco° |

| 22 |
|----|
| 22 |
| 23 |
| 23 |
| 24 |
| 25 |
| 25 |
| 25 |
|    |

Frekari upplýsingar, sjá www.danfoss.com/living

5

## 1.1 Undirbúningur

IS

living eco<sup>®</sup> er afhentur með millistykkjum fyrir Danfoss RA loka og loka með M30x1.5 (K) tengjum, tveimur alkalín AA rafhlöðum og 2 mm sexkantlykli.

### Rafhlöður settar í

Takið rafhlöðulokið af og setjið rafhlöðurnar tvær í. Gætið þess að rafhlöðurnar snúi rétt.

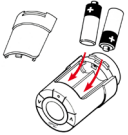

#### Stilltu tíma og dagsetningu þegar þú byrjar að nota *living eco*®

| Þegar<br>rafhlöðurnar hafa<br>verið settar í | Tíminn blikkar á skjánum - 23:59.                                                            |
|----------------------------------------------|----------------------------------------------------------------------------------------------|
| Stillið tímann                               | Stillið klukkustundir með 🔍 🖄 og þrýstið<br>á 🕒<br>Stillið mínútur með 🔍 🔊 og þrýstið<br>á 💽 |
| Stillið<br>dagsetninguna                     | Stillið dagsetningu með 🔍 \land og þrýstið<br>á 💽<br>Snið: dagur/mánuður/ár(DD/MM/YYYY).     |
| Staðfestu<br>stillingu                       | Þegar 🗸 blikkar, þrýstu á 💽 til að<br>staðfesta                                              |

## 1.2 Uppsetning living eco®

M verður að blikka á skjánumm fyrir uppsetningu. Ef ekki, sjá uppsetningarviðmót á bls. 19.

| 1. Byrjið á að setja milistykkið<br>á lokann.                                                                   | RA             | K   |
|----------------------------------------------------------------------------------------------------|----------------|-----|
| <ol> <li>Festið RA millistykkið<br/>með sexkantlyklinum.<br/>Skrúfið K millistykkið<br/>(hám. 5 Nm).</li> </ol> | 2 mm<br>Lykill | 500 |
| <ol> <li>Skrúfið hitastillinn á<br/>millistykkið og herðið<br/>lauslega (hám. 5 Nm).</li> </ol>                 | 1,2            | 500 |
| <ol> <li>4. Þrýstið á </li> <li>j í um 3 sekúndur aðgerðarvalmynd.</li> </ol>                                   | til að fara í  |     |
| 5. Lítið 🕅 blikkar, þrýstið 💽 til að festa hitastillinn.                                                        |                |     |

## 2.1 Hitastilliskjár

Svarti rofni hringurinn á skjánum sýnir 24-tíma skífu. Svörtu geirarnir tákna tímabil með þægilegum hita, 21°C (sjálfgefin stilling), og "tómu" geirarnir tákna lækkunartímabil, þegar hitinn er 17°C (sjálfgefin stilling). Skjárinn sýnir einnig kjörhitastig og kerfi í notkun.

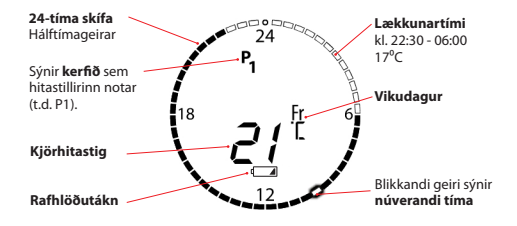

## 2.2 Hitastillihnappar

Hitastillirinn hefur tvo örvahnappa 🗹 🖄 sem gera þér kleift að fara milli valmynda á skjánum og stilla hitann.

Notið/ • \ til að velja og staðfesta. •

living eco°

## 2.3 Skjátákn Å

Tákn blikka begar hægt er að virkia bau.

#### FORRITUNARVALMYND

- P<sub>o</sub> Kerfi með enga sjálfvirka hitalækkun – heldur stöðugum hita bæði dag og nótt. Þú velur hitann.
- Sparnaðarkerfi sem **lækkar** hitann í 17°C að nóttu (kl. 22:30 06:00). Sparnaðarkerfið er stillanlegt. Ρ,
- **P**<sub>2</sub> Fjölbreyttara sparnaðarkerfi sem **lækkar** hitann í 17°C að nóttu (kl. 22:30 - 06:00), og að degi á virkum dögum (kl. 08:00 - 16:00). Sparnaðarkerfið er stillanlegt.
  - Fjarverustilling sem **lækkar** hitann þegar þú ert ekki heima. Þú velur tímabilið og hitann.

#### AÐGERÐAVALMYND

- m Uppsetningarviðmót (siá bls. 19)
- A Barnalæsing

- HÁM. Stilltu hám. og lágm. hitasvið LÁGM
- 8 Stilltu tíma og dagsetningu

#### ÖNNUR TÁKN

- Til baka
- < U Staðfestu val
- -Rafhlöðutákn (sýnir lága rafhleðslu)
- (-) Tímabilsstilling fyrir fiarveru

### 3.1 Hiti stilltur

Stilltu kjöthitastig með því að þrýsta á  $\sqrt[n]{A}$ . Sjálfgefin stilling er 21°C.

Þetta gerir líka kleift að breyta hitanum tímabundið á lækkunartímabilinu án þess að þurfa að breyta forstillta gildinu eða tímabilinu.

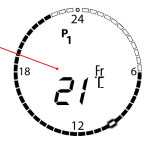

## 3.2 Frostvörn, 6 °C

Þetta tákn birtist ef þú stillir hitastillinn á lægstu stillingu. Það þýðir að hitastillirinn heldur stöðugum hita, 6⁰C í herberginu, sem tryggir frostvörn.

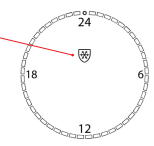

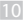

## 3.3 Forstillt kerfi

Þegar þú byrjar að nota hitastillinn er hann stilltur til að nota kerfið **P1**. Þú getur valið það kerfi sem best hentar þörfum fjölskyldu þinnar.

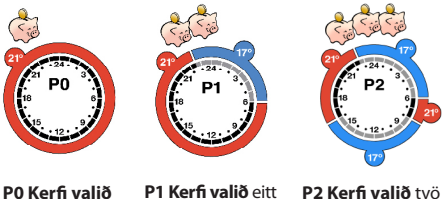

P0 Kerfi valið - stöðugur hiti 21°C að degi og nóttu.

P1 Kerfi valið eiti lækkunartímabil með 17°C allar nætur frá kl. 22:30 - 06:00.

P2 Kerfi valið tvö lækkunartímabil með 17°C á hverri nóttu frá kl. 22:30 - 06:00 og alla virka daga frá kl. 08:00 - 16:00.

## 3.4 Val á kerfi

| Veljið<br>Kerfisvalmynd | Ef slökkt er á skjánum, þrýstið á<br>Þrýstið síðan stuttlega á<br>verfisvalmyndina. |
|-------------------------|-------------------------------------------------------------------------------------|
| Veljið kerfið           | Skiptið milli kerfa með því að nota 🔍 🕅                                             |
| (P0, P1 eða P2)         | Staðfestu val með því að nota 💽                                                     |
| Staðfestu               | Þegar 🗸 blikkar, þrýstu á 💽 til að                                                  |
| stillingu               | staðfesta.                                                                          |

Danfoss Heating Solutions

## 3.5 Stilling á lækkunartímabili í kerfi P1 eða P2

Sjálfgefnar stillingar hitastillisins eru eitt lækkunartímabil fyrir P1 og tvö lækkunartímabil fyrir P2. Þú getur stillt lækkunartímabilin þannig að þau hæfi þörfum fjölskyldunnar.

NB - þegar living eco<sup>®</sup> er stillt til að breyta frá 17°C í 21°C, þ.e. kl. 06.00, lærir hitastillirinn að byrja hitun þannig að hitinn nái 21°C kl.06.00.

- Veljið kerfisvalmynd til að opna kerfisvalmyndina.
- Veljið kerfi (P1 eða P2)

Þrýstu á 🔍 🔿 til að merkja óskað kerfi. Þegar kerfisnúmerið blikkar, þrýstið á 💽 til að velja það.

| Vikudaaar furir |           |             |             |             |            |             |            |
|-----------------|-----------|-------------|-------------|-------------|------------|-------------|------------|
| lokkupartímahil | Мо        | Tu          | We          | Th          | Fr         | Sa          | Su         |
| ιæκκαπαι αππαθπ | Mánudaour | briðludatur | Miðukudatur | Firmtudoour | Föstudatur | Laupardoaur | Sunnudaaur |

Þú getur valið að stilla lækkunartímabilið á helgina, alla virka daga eða einn dag. Notaðu |v| h til að velja óskað tímabil.

Þegar kerfisnúmerið blikkar, þrýstið á 🦲 til að velja það.

(framhald á næstu síðu)

| Millibil<br>lækkunartímabila        | Þú ert að nota 🗹 🖄 til að ferðast um 24-<br>tíma skífuna. Til dæmis þegar þú ferðast<br>frá einu lækkunartímabili til þess næsta.                                                                                                    |
|-------------------------------------|----------------------------------------------------------------------------------------------------|
|                                     | byrja enda<br>00:00_06:00                                                                                                    |
|                                     | Notaðu 🔍 🖄 til að ferðast milli upphafs og<br>enda. Tíminn blikkar <b>hægt</b> þegar hægt er að<br>velja hann. Veljið tíma með því að nota 💽                                                                                                    |
|                                     | Þegar tíminn hefur verið valinn blikkar<br>hann <b>hraðar</b> til að sýna að nú er hægt<br>að stilla hann.                                                                                                    |
|                                     | Stillið upphafs- og endatíma með því að<br>nota við Þegar timi hefur verið valinn<br>staðfestið með því að nota 💽                                                                                                    |
| Breyttu kjörhita<br>ef þess er þörf | Nú blikkar kjörhitastigið. Stillið<br>kjörhitann með því að nota (v. A. Þegar<br>kjörhitatigið hefur verið valið staðfestið<br>með því að nota<br>(Efpú vil ekki breyta lækkunartímabilinu, þrýstu<br>á) visvo að táknið blikki og veldu síðan með<br>því að nota (•). Þú ferð aftur í valmyndina<br>fyrir virka daga fyrir lækkunartímabil) |
|                                     | Þrýstu á 🢽 til að samþykkja allt<br>lækkunartímabilið.                                                                                                    |
| Staðfestu<br>lækkunartímabil        | ✓ blikkar. Þrýstu á 🢽 til að virkja valið<br>kerfi.                                                                                                    |

### 3.6 Lækkunartímabili eytt

Þú getur eytt lækkunartímabili með því að stytta það niður í hálfa klukkustund. Allir geirar á skífunni verða svartir.

Í bessu dæmi er Dæmi lækkunartímabilið mánudagur. kl 08 30-16 00 Til að evða öllu lækkunartímabilinu stilltu endatímann á kl. 09 30 Veliið Ef slökkt er á skjánum, þrýstið á 💽 til að kerfisvalmynd virkja hann Þrýstið síðan stuttlega á / • \ til að ópna kerfisvalmyndina. Þrýstu á 🔨 🔿 til að merkia óskað kerfi. Þegar Veliið kerfi kerfisnúmerið blikkar, brýstið á / • \ til að (P1 eða P2) velia bað. Farðu gegnum virka daga með því að nota vík Þegar dagur (dagar) sem þú vilt breyta Veliið blikka, þrýstu á 💽. Farðu gegnum 24lækkunartímahil tíma skífuna með því að nota v (A). Þegar byrjun lækkunartímabils sem þú vilt eyða blikkar, brýstu á / • til að velia hana. Notaðu \Lambda til að stilla byrjunar- og Bil milli endatímann þannig að lækkunartímabil lækkkunartímabila sé hálf klukkustund. Þegar þú hefur breytt hreinsað tímanum, þrýstu á / 💽 Eyðing staðfest ✓ blikkar nú. Þrýstu á / ● \ til að samþykkja. Þú hefur nú eytt lækkunartímabilinu.

## 3.7 Nýtt lækkunartímabil búið til í P1 eða P2

living eco<sup>®</sup> gerir þér líka kleift að búa til þín eigin lækkunartímabil í P1 eða P2. Þú getur búið til allt að þremur lækkunartímabilum á hverjum degi.

| Veljið<br>kerfisvalmynd            | Ef slökkt er á skjánum, þrýstið á 💽 til að virkja hann. Þrýstið síðan stuttlega á 💽 til að opna kerfisvalmyndina.                            |
|------------------------------------|----------------------------------------------------------------------------------------------------|
| Veljið kerfi<br>(P1 eða P2)        | Þrýstu á $\bigcirc \bigcirc \bigcirc \bigcirc$ til að velja óskað kerfi. Þegar kerfisnúmerið blikkar, þrýstið á $\bigcirc$ til að velja það. |
| Vikudagar fyrir<br>lækkunartímabil | Mo Tu We Th Fr Sa Su<br>Manudagur Indhudagur Mibrikudagur Fontuadagur Fotuadagur Laugardagur Sunnudagur                                      |
|                                    | Þú getur valið að stilla lækkunartímabilið<br>á helgina, alla virka daga eða einn dag.<br>Þrýstu á 🙀 🏹 til að finna óskað tímabil.           |
|                                    | Þegar kerfisnúmerið blikkar, þrýstið á 💽 til að velja það.                                                                                   |
| Milibil<br>lækkunartímabila        | Til að bæta við öðru lækkunartímabili,<br>notaðu (v) (Å) til að ferðast um 24-<br>tíma skífuna til að finna og velja nýja<br>byrjunartímann. |
|                                    | Hunsaðu núverandi lækkunartímabil,<br>farðu aðeins áfram með 🛛 🏹 🕅 til að velja<br>þitt nýja lækkunartímabil.                                |
|                                    | Staðfestu byrjunartímann með því að þrýsta á                                                                                                 |

IS

|                                     | Nú blikkar lokatíminn. Stilltu tímann með<br>því að nota v A. Þegar tíminn hefur verið<br>valinn staðféstu með því að nota 💽                                                         |
|-------------------------------------|----------------------------------------------------------------------------------------------------|
| Breyttu kjörhita<br>ef þess er þörf | Nú blikkar hitastigið. Stilltu kjörhitann með<br>því að nota vík, og staðfestu með því að<br>nota e                                                                                  |
| Staðfestu                           | ✓ blikkar áfram.                                                                                                    |
| iækkunartimabil                     | (Ef þú vilt ekki búa til nýtt lækkunartímabil,<br>þrýstu á visvo að ⊃ táknið blikki og veldu<br>síðan með því að nota 💽. Þú ferð aftur í<br>valmynd fyrir vikudaga lækkunartímabils) |
|                                     | Þrýstu á 💽 til að samþykkja allt<br>lækkunartímabilið.                                                                                                    |

### 3.8 Fjarverustilling

Fjarverustillingin hjálpar þér að spara orku með því að lækka hitann þegar þú ert að heiman.

Stilltu einfaldlega inn það tímabil þegar þú ert að heiman, og *living eco®* mun tryggja að venjulega kerfið verður komið í gang þegar þú kemur heim, og húsið verður orðið hlýtt.

Veljið kerfisvalmynd Ef slökkt er á skjánum, þrýstið á 💽 til að virkja hann Þrýstið síðan stuttlega á 💽 til að opna kerfisvalmyndina.

| Veljið kerfi                        | Veldu 间 með því að þrýsta á 🕅 🎘 þar<br>til ferðataska blikkar. Veldu með því að<br>nota 💿               |
|-------------------------------------|----------------------------------------------------------------------------------------------------|
| Stilltu<br>brottfarardag            | Stilltu brottfarardag með því að nota v A<br>Staðfestu með því að nota •                                |
| Stilltu komudag                     | Stilltu komudag með því að nota 🔍 \land<br>Staðfestu með því að nota 💽                                  |
| Breyttu kjörhita<br>ef þess er þörf | Þrýstu á 🔍 🔿 til að breyta kjörhitanum<br>(sjálfgefin stilling er 17°C).<br>Staðfestu með því að nota 💽 |
| Staðfestu<br>stillingu              | Þegar 🗸 blikkar, þrýstu á 🂽 til að<br>staðfesta. 📄 birtist.                                             |
|                                     | Þegar brottfarardagur kemur er<br>eftirfarandi sýnt: 间 , stillt tímabil og<br>kjörhiti.                 |

### Heimkomu flýtt:

| Veljið<br>Kerfisvalmynd | Ef slökkt er á skjánum, þrýstið á 💽 til<br>að virkja hann Þrýstið síðan stuttlega á<br>💽 til að opna kerfisvalmyndina. |
|-------------------------|----------------------------------------------------------------------------------------------------|
| Veljið kerfi            | Veldu kerfi (P0/P1/P2) með því að<br>nota v (<).<br>Staðfestu með því að nota •                                        |

### Núverandi fjarverustillingu breytt:

| Veljið<br>kerfisvalmynd             | Ef slökkt er á skjánum, þrýstu á 💽 til að virkja hann.<br>Þrýstið síðan stuttlega á 💽 til að opna kerfisvalmyndina.                                                |
|-------------------------------------|----------------------------------------------------------------------------------------------------|
| Veljið kerfi                        | Veldu 🗐 með því að þrýsta á 🕅 🖄 þar<br>til ferðataska blikkar. Veldu með því að<br>nota 💽                                                                          |
| Breyting á<br>fjarverustillingu     | Veldu ④ með því að þrýsta á 🏹 🖄 þar<br>til ferðataska blikkar. Veldu með því að<br>nota 🍙<br>Breyttu tímabilinu með því að þrýsta á 🔍 Á<br>Veldu með því að nota 💽 |
| Breyttu kjörhita<br>ef þess er þörf | Þrýstu á 🔍 🔿 til að breyta kjörhitanum.<br>Staðfestu með því að nota 💽                                                                                             |
| Staðfestu<br>stillingu              | Staðfestu með því að nota 💽                                                                                                    |

### Fjarverustilling afturkölluð:

| Veljið<br>kerfisvalmynd | Ef slökkt er á skjánum, þrýstið á 💽 til að virkja hann. Þrýstið síðan stuttlega á 💿 til að opna kerfisvalmyndina. |
|-------------------------|----------------------------------------------------------------------------------------------------|
| Veljið kerfi            | Veldu 间 með því að þrýsta á 🏾 🎝 þar<br>til ferðataska blikkar. Veldu með því að<br>nota 💽                         |
| Veldu "OFF"             | Veldu "UFF" með því að nota 🔍 🗟,<br>staðfestu með því að nota 💽                                                   |
|                         |                                                                                                    |

IS

### 3.9 Aðgerðavalmynd

#### AÐGERÐAVALMYND

Uppsetningarviðmót. Virkjaðu alltaf uppsetningarviðmótið þegar hitastillirinn er settur upp/fjarlægður. Hitastillirinn getur skemmst varanlega ef hann er ekki í réttri stöðu við uppsetningu.

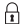

Barnalæsing - gerir kleift að læsa hnöppum svo ekki sé hægt að skemma stillingu.

MAX Hitamark - gerir þér kleift að breyta stillisviði hitastillisins þannig að þú ákveður hver hám. og lágm. hiti má vera. Þetta er gagnlegt, til dæmis í herbergjum sem almenningur hefur aðgang að.

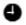

Stilling tíma og dagsetningar - mögulegt er að breyta tíma og dagsetningu meðan hitastillir er í notkun.

### 3.10 Uppsetningarviðmót

| Veldu<br>aðgerðavalmynd          | Þrýstu á og haltu 💽 í 3 sek.                                                                                   |
|----------------------------------|----------------------------------------------------------------------------------------------------|
| Virkjaðu<br>uppsetningarviðmót   | Veldu M með því að nota 🔍 🔊<br>M blikkar, veldu með því að nota 💽                                              |
|                                  | Nú blikkar stórt /// á skjánum.<br>Viðmótið er virkjað og <i>living eco</i> ®<br>er tilbúinn til uppsetningar. |
| Slökkva á<br>uppsetningarviðmóti | Þrýstu á og haltu 💽 í 3 sek.<br>M blikkar, þrýstu á 💽 til að afvirkja.                                         |
|                                  |                                                                                                    |

### 3.11 Kjörhitamörk

Veldu Þrýstu á og haltu • í 3 sek. aðgerðavalmynd

Veldu hám./ lágm.

IS

Veldu **hám./lágm.** með því að nota () þrýstu á () Stilltu hám. og lágm. kjörhita með því að nota (v) (A) Þrýstu á (•) til að samþykkja.

### 3.12 Tími stilltur

Þrýstu á og haltu 💽 í 3 sek.

aðgerðavalmynd Veldu klukku

Veldu

Veldu 🚭 með því að nota 🕅 🖓 Þrýstu á 💽 Stilltu tíma og dagsetningu með því að nota 🕅 🦄 Veldu og staðfestu með því að nota (•)

🖉 Tímastillirinn breytir sjálfkrafa til/frá sumartíma. Sjá 4.1 bls. 22.

### 3.13 Barnalæsing

| Veldu<br>aðgerðavalmynd   | Þrýstu á og haltu 💽 í 3 sek.                                                                             |
|---------------------------|----------------------------------------------------------------------------------------------------|
| Virkjaðu<br>barnalæsingu  | Veldu ⊕ með því að nota 🕅 🏹<br>Þrýstu á ∠●<br>Barnalæsingin er nú virkjuð.                               |
| Barnalæsing<br>gerð óvirk | Gerðu barnaklæsinguna óvirka með því<br>að þrýsta á alla þrjá hnappana (v <)<br>samtímis í minnst 5 sek. |

## 3.14 Skipt um rafhlöður

Takið rafhlöðulokið af og fjarlægið ónýtar rafhlöður, setjið tvær AA alkalírafhlöður í staðinn.

Gætið þess að rafhlöðurnar snúi rétt.

Endurhlaðanlegar rafhlöður má **ekki** nota.

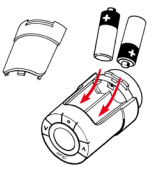

Kerfisstillingar eru geymdar. Tíma- og dagsetningarstillingar eru endursettar eftir 2 mínútur og þarf þá að setja þær inn aftur.

## 3.15 Opnir gluggar

Ef hitastillirinn skynjar verulegt hitafall, til dæmis vegna opins glugga, bregst hann við með því að loka fyrir hitann. Hitastillirinn fer aftur í upphaflega stillingu eftir hálftíma eða þegar glugganum er lokað.

## 3.16 Endursett á verksmiðjustillingar

Taktu rafhlöðulokið af og taktu aðra rafhlöðuna úr. Þrýstu á og haltu ) í um 5 sek., **meðan** rafhlaðan er sett aftur í.

## 4. Tæknilegar stillingar

#### TÆKNIVALMYND

| dS | Sjálfvirkur sumartími óvirkur/virkur                                    |
|----|-------------------------------------------------------------------------|
| РЬ | Stilling miðstöðvarofn/herbergi                                         |
| Fo | Snjallstýring (spá) óvirk/virk                                          |
| Or | Upplýsingar um lárétta eða lóðrétta stöðu<br>(0 = lárétt, 90 = lóðrétt) |

## 4.1 Slökkva á sjálfvirkum sumartíma

Gerðu sjálfvirka sumartímabreytingu óvirka eins og hér segir:

| Veldu<br>aðgerðavalmynd                                                        | Þrýstu á og haltu 🢽 í 3 sek.<br>⊋blikkar.                                                |
|--------------------------------------------------------------------------------|------------------------------------------------------------------------------------------|
| Veldu<br>tæknivalmynd                                                          | Ýttu á báða 🕑 hnappana 🖄 í um 3 sek.                                                     |
| Veldu d5                                                                       | Veldu d <sup>5</sup> með því að þrýsta á ∧<br>Staðfestu með því að nota ∕●<br>† blikkar. |
| Kostur óvirkur                                                                 | Ýttu á 🔍 🖟 blikkar.<br>Staðfestu með því að nota 💽                                       |
| 1 = sjálfvirkur sumartími (sjálfgefin stilling)<br>Ø= engin sjálfvirk breyting |                                                                                          |

## 4.2 Aðlögun miðstöðvarofn/herbergi

2 er verksmiðjustillingin.

1 er notuð ef ófninn virðist vera of stór fyrir herbergið. 3 er notuð ef ofninn virðist vera of lítill fyrir herbergið.

| Veldu<br>aðgerðavalmynd | Þrýstu á og haltu 💽 í 3 sek.<br>Ə blikkar.                          |
|-------------------------|---------------------------------------------------------------------|
| Veldu<br>tæknivalmynd   | <b>Ýttu á</b> báða 🕑 hnappana 🔿 í um 3 sek.                         |
| Veldu P b               | Veldu Pb með því að þrýsta á 🔊<br>Staðfestu með því að nota 💿       |
| Veldu stillingu         | Veldu 1, 2 eða 3 með því að nota 🔍 🔊<br>Staðfestu með því að nota 💽 |
|                         |                                                                     |

Tíðni hitastillingar er mismunandi fyrir 1, 2 og 3.

## 4.3 Snjallstýring gerð óvirk

Snjallstýring hitastillis (spá) tryggir að óskaður hiti náist á tilsettum tíma.

| Veldu<br>aðgerðavalmynd | Þrýstu á og haltu 💽 í 3 sek.<br>Əblikkar.                                  |
|-------------------------|----------------------------------------------------------------------------|
| Veldu<br>tæknivalmynd   | Ýttu á báða 🗸 hnappana 🖄 í um 3 sek.                                       |
| Veldu F o               | Veldu Fø með því að þrýsta á A<br>Staðfestu með því að nota •<br>1 blikkar |
| Spá óvirk               | Veldu $D$ með því að nota (A) staðfestu með því að nota (                  |

 $l = spá er virkjuð (sjálfgefin stilling). <math>\mathcal{Q} = spá er afvirkjuð$ 

Danfoss Heating Solutions

## 4.4 Tæknilýsing

| Tegund hreyfis                | Rafmekanískur                              |
|-------------------------------|--------------------------------------------|
| Flokkun hugbúnaðar            | A                                          |
| Sjálfvirk aðgerð              | Gerð 1                                     |
| Ráðlögð notkun                | ĺbúðarhúsnæði                              |
| Bregst við opnum glugga       | Já                                         |
| Mekanískur styrkur            | 70 N (hám. kraftur frá loka)               |
| Hámarks vatnshiti             | 90°C                                       |
| Tegund hreyfingar             | Línuleg                                    |
| Ending rafhlöðu               | 2 ár                                       |
| Hreyfing spindils             | 2-3 mm á lokanum                           |
| Hámarkslengd                  | 4,5 mm                                     |
| Tíðni                         | Mælir hita á mínútu fresti                 |
| Hraði stillingar              | 1 mm/s                                     |
| Aflgjafi                      | 2x1.5V AA alkalín, flokkur III (SELV)      |
| Aflnotkun                     | 3 mW í viðbragðsstöðu, 1.2W í virkri stöðu |
| Vinnuhiti                     | 0 til 40°C                                 |
| Flutningshitasvið             | -20 til 65°                                |
| Hitastillingarsvið            | 6 til 28°C                                 |
| Nákvæmni<br>tímamælingar      | +/- 10 mín/ár                              |
| Nákvæmni stillingar<br>klukku | +/- 1 min                                  |
| Stærð (mm)                    | L: 91 Ø: 51 (RA)                           |
| Kúluþrýstingsprófun           | 75°C                                       |
| Þyngd                         | 177 g (RA)                                 |
| IP flokkur*                   | 20                                         |

\*Hitastillinn skal ekki nota við hættulegar aðstæður (t.d. sprengihætta) eða á stöðum þar sem hann getur blotnað.

## 5. Öryggisráðstafanir

Hitastillirinn er ekki ætlaður börnum og má ekki nota sem leikfang.

Skiljið ekki umbúðir eftir þar sem börn gætu freistast til að leika sér að þeim, þar sem þetta getur verið hættulegt. Reynið ekki að taka hitastillinn í sundur þar sem hann inniheldur enga hluta sem notandi getur gert við. Ef villukóði E1 birtist á skjánum eða aðrar bilanir koma í ljós, vinsamlega skilið hitastillinum til seljanda.

## 6. Að fjarlægja *living eco*®

Til að fjarlægja hitastillinn setjið viðeigandi verkfæri svo sem sexkantlykil gegnum gatið á rafhlöðuhólfinu og inn í gatið á svarta hringnum bak við það. Haldið verkfærinu kyrru, snúið öllum hitastillinum rangsælis þar til hann er alveg laus úr festingunni.

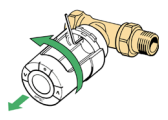

Hitastilirinn **verður** að vera stilltur á uppsetningarviðmót áður en hann er fjarlægður (sjá bls. 19).

## 7. Förgun

Hitastillinum verður að farga sem rafeindaúrgangi.

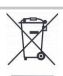

IS

IS

Danfoss

Danfoss A/S Haarupvaenget 11 DK-8600 Silkeborg Denmark

Sími: +45 7488 8000 Fax: +45 7488 8100

Heimasíða: www.danfoss.com

#### Danfoss hf.

Skútuvogur 6 104 Reykjavík Simi (+354) 510 4100 Fax (+354) 510 4110 E-mail: danfoss@danfoss.ls

Danfos tekur eški diyogā āhugsalegum vi lumi beid nogum eša ābru prentukuetini. Danfos šākļar sint sībreytinguā fram (kādu sinti, in undengenginnar viekoturas, bar i mešaļ ā vāram, sem ei pātrum, no framieļoga sem bab vieku pēstīgam is umitoridam gļātam. O i skrumsti sem kiem undengina sinta vieku kasās sigu salarības, Danfos parados frammeisti Danfosa AX. Sī Pietind laiklin.

VIFNO109/013R9530